# Credit Check Directions

2013-2014

# Where to start...

# Begin by going on the Andover HS homepage

www.anoka.k12.mn.us/andoverhs

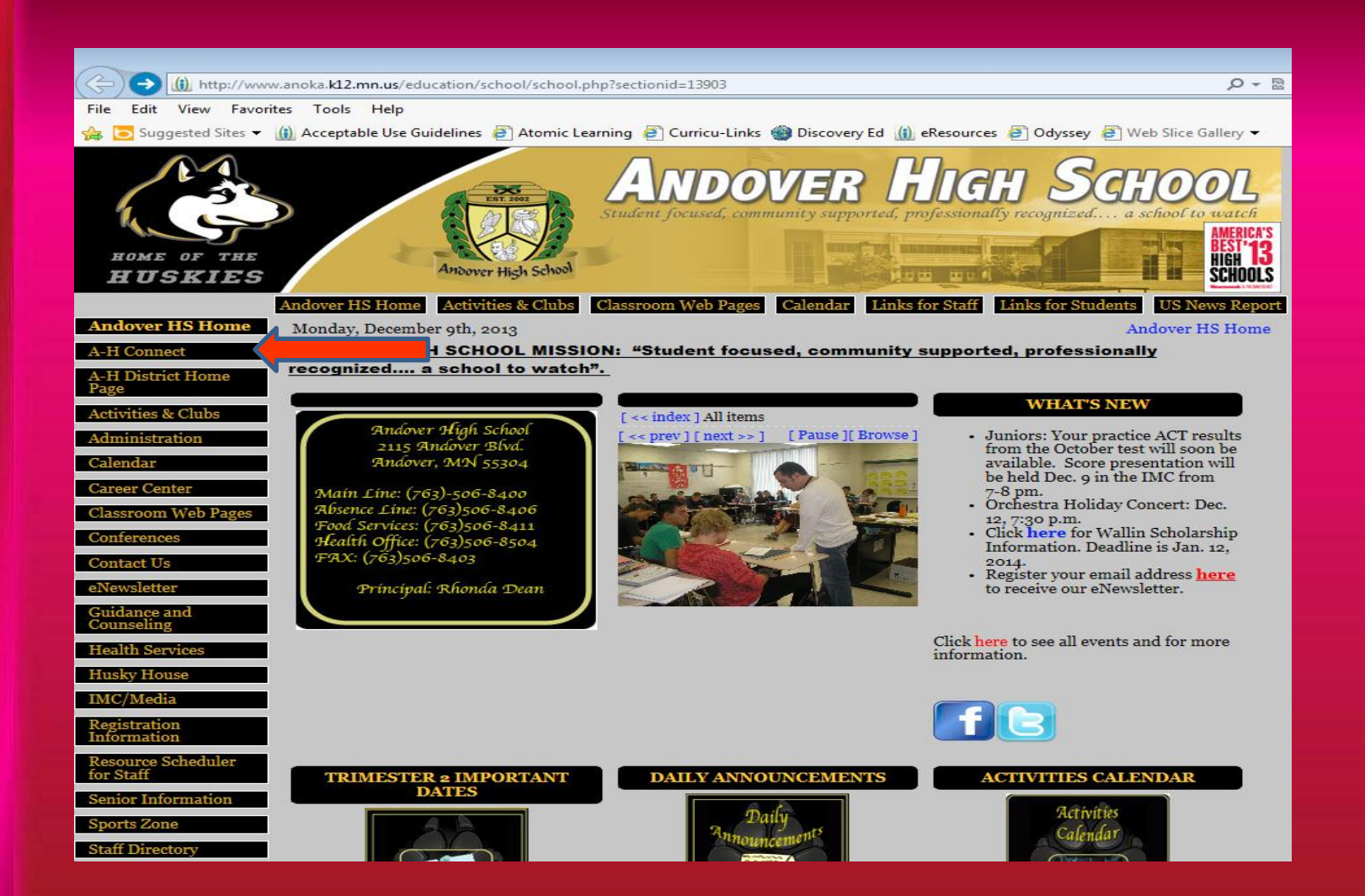

#### Next, Click AH Connect on the left sidebar

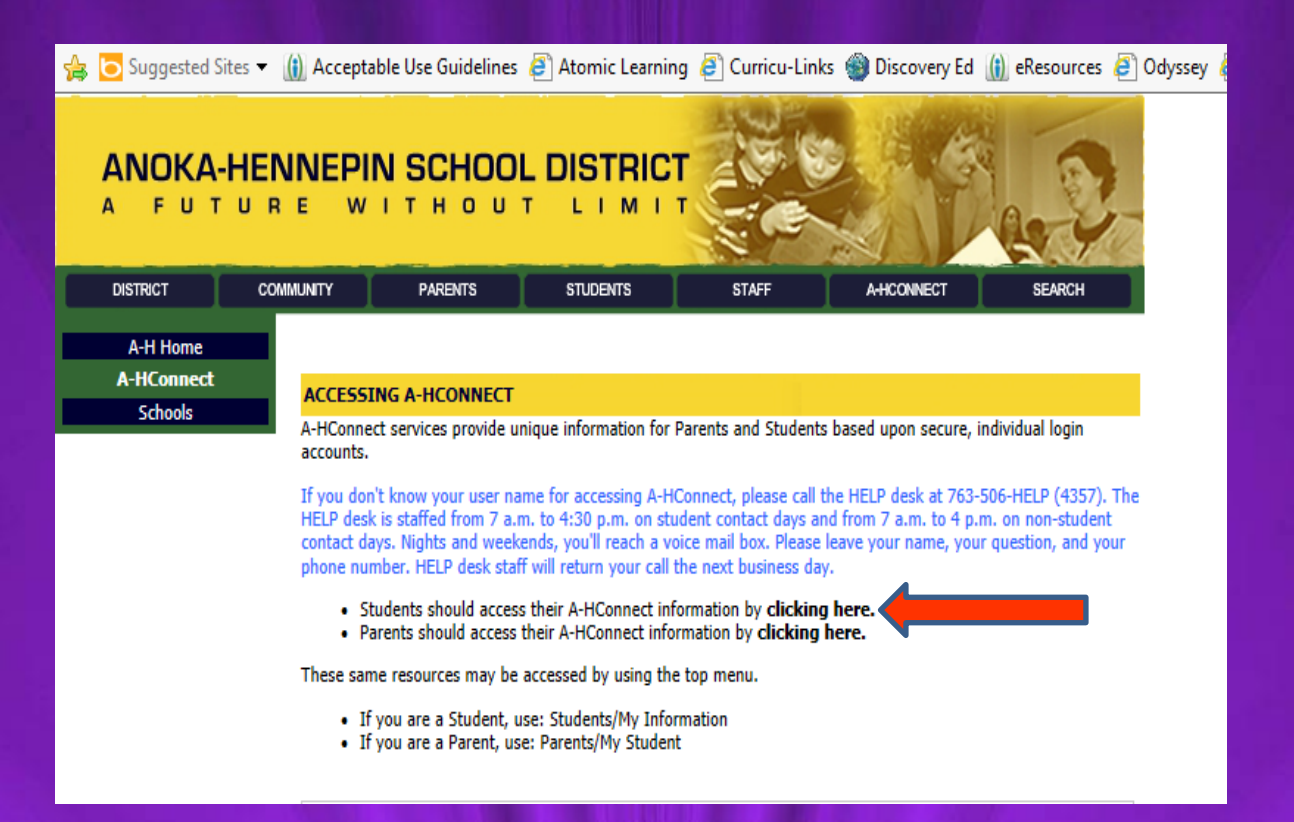

#### Click the link to bring you to the next screen

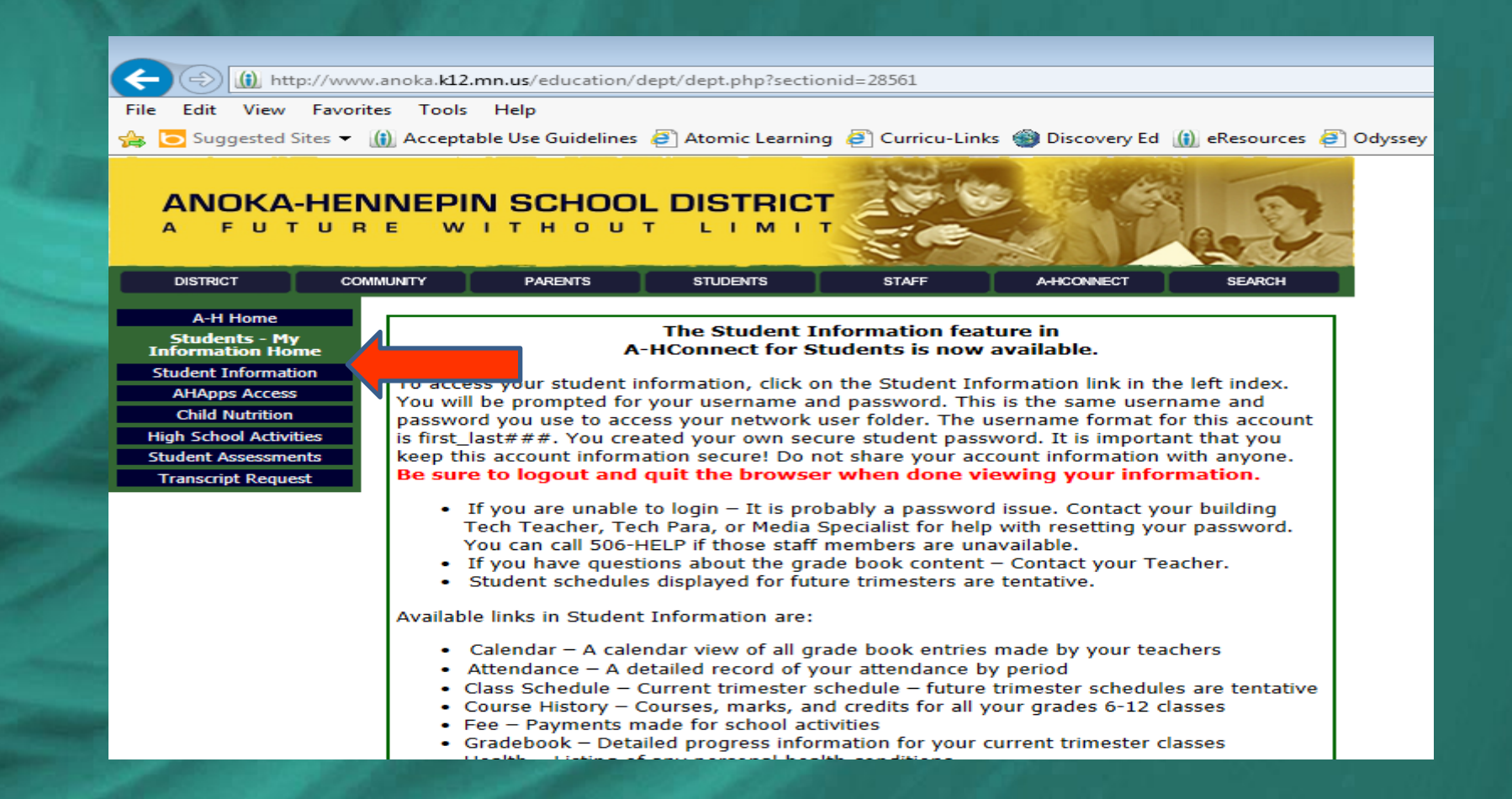

#### Click the Student Information tab on the left sidebar

| + (f) https://ww                  | /w.anoka. <b>k12.mn.us</b> /education/           | components/exten | sions/default.php?se | ctiondetailid=29260 | 28.            |
|-----------------------------------|--------------------------------------------------|------------------|----------------------|---------------------|----------------|
| File Edit View Favori             | ites Tools Help<br>(j) Acceptable Use Guidelines | 🥙 Atomic Learnii | ng 🕘 Curricu-Links   | : 🎯 Discovery Ed    | 🕕 eResources 🥭 |
| ANOKA-HEN<br>A FUTUR              | NNEPIN SCHOOI                                    |                  | T                    |                     | 2.2            |
| DISTRICT CON                      | MMUNITY PARENTS                                  | STUDENTS         | STAFF                | A-HCONNECT          | SEARCH         |
| A-H Home                          |                                                  |                  |                      |                     |                |
| Students - My Information<br>Home | Use                                              | r ID:            |                      |                     |                |
| Student Information               | Passv                                            | vord:            |                      |                     |                |
| AHApps Access                     | Logon                                            |                  | Lost Password?       |                     |                |
| Child Nutrition                   |                                                  |                  |                      |                     |                |
| High School Activities            |                                                  |                  |                      |                     |                |
| Student Assessments               |                                                  |                  |                      |                     |                |
| Transcript Request                |                                                  |                  |                      |                     |                |
| 194                               |                                                  |                  |                      |                     |                |

# Type in you User ID and Password

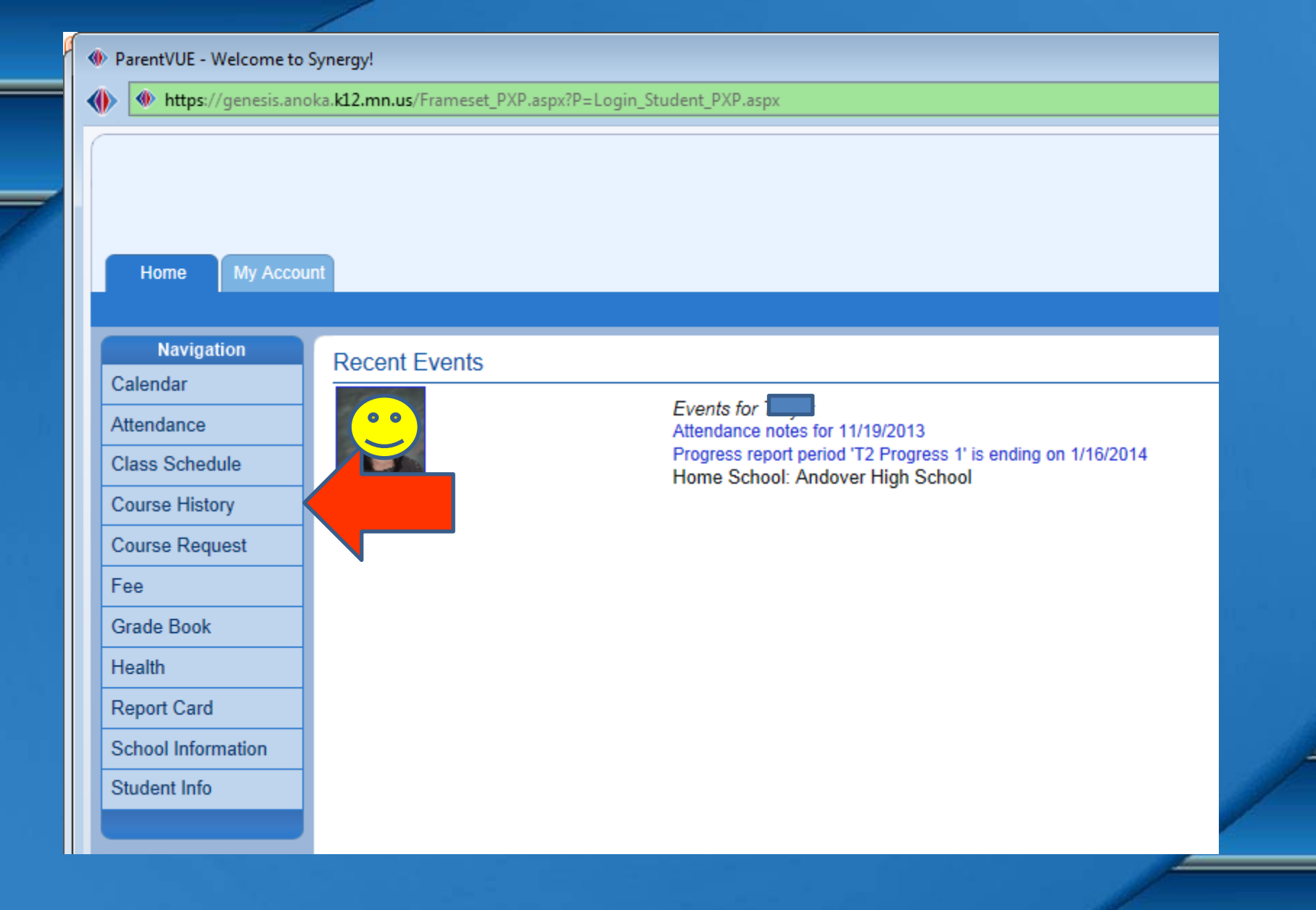

### Click on Course History on the left sidebar

| ParentVUE - Welcome to Sy | nergy!                                                          |   |      |  |  |
|---------------------------|-----------------------------------------------------------------|---|------|--|--|
| 🕨 https://genesis.anoka   | a. <b>k12.mn.us</b> /Frameset_PXP.aspx?P=Login_Student_PXP.aspx |   |      |  |  |
|                           | Science o (34050)                                               | A | U.20 |  |  |
|                           | Soc Std 8 (32850)                                               | A | 0.25 |  |  |
|                           | Spanish I (38870)                                               | A | 0.25 |  |  |
|                           | Supervsd Study (30980)                                          | S | 0.00 |  |  |
|                           | Oak View Middle School Year 2010 Grade:09 Term:T2               |   |      |  |  |
|                           | Algebra IA (74351)                                              | P | 0.50 |  |  |
|                           | Algebra IB (74352)                                              | P | 0.50 |  |  |
|                           | Spanish I A (72513)                                             | A | 0.50 |  |  |
|                           | Spanish I B (72514)                                             | A | 0.50 |  |  |
|                           | Andover High School Year 2010 Grade:09 Term:T1                  |   |      |  |  |
|                           | Band Level I (71611)                                            | A | 0.50 |  |  |
|                           | DriversEducation (78611)                                        | A | 0.50 |  |  |
|                           | Geometry A (74521)                                              | A | 0.50 |  |  |
|                           | Hon Phys Sci 9A (75971)                                         | A | 0.50 |  |  |
|                           | Physical Edu I (71910)                                          | A | 0.50 |  |  |
|                           | Andover High School Year 2011 Grade:09 Term:T2                  |   |      |  |  |
|                           | Band Level I (71612)                                            | A | 0.50 |  |  |
|                           | 0 I D (74500)                                                   | * | 0.50 |  |  |

#### Scroll to Andover HS

- • ×

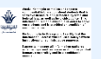

| Home My Account | nt                                          |                    |                           |             | ielp C                   |  |  |  |  |
|-----------------|---------------------------------------------|--------------------|---------------------------|-------------|--------------------------|--|--|--|--|
|                 |                                             |                    |                           |             | Good morning,            |  |  |  |  |
| avigation       |                                             |                    |                           |             | COURSE STOP              |  |  |  |  |
| ar              | Andover High School (763-506-8400)          |                    |                           |             | Summary   Graduation Sta |  |  |  |  |
| nce             |                                             | Oreduction Status  |                           |             |                          |  |  |  |  |
| Schedule        | Candit De suisessent hu Subient Asse        | Graduation Status  | Summary for Class of 2014 |             |                          |  |  |  |  |
| e History       | an Urean Requirement by Subject Area Cradit |                    |                           |             |                          |  |  |  |  |
| e Request       |                                             | Pequired           | Completed                 | In Progress | Pemai                    |  |  |  |  |
|                 | Alg I/IL IMP I/IV                           | 1.00               | 1.00                      | 0.00        |                          |  |  |  |  |
|                 | Arts Choice                                 | 1.00               | 1.00                      | 0.00        | (                        |  |  |  |  |
| Book            | Biology                                     | 1.00               | 1.00                      | 0.00        | (                        |  |  |  |  |
|                 | English 9                                   | 1.00               | 1.00                      | 0.00        |                          |  |  |  |  |
| t Card          | English 10                                  | 1.00               | 1.00                      | 0.00        |                          |  |  |  |  |
| I Information   | English 11                                  | 1.00               | 1.00                      | 0.00        |                          |  |  |  |  |
| nt Info         | English 12                                  | 1.00               | 0.00                      | 1.00        |                          |  |  |  |  |
|                 | Health                                      | 0.50               | 0.50                      | 0.00        |                          |  |  |  |  |
|                 | Geom, IMPII                                 | 1.00               | 1.00                      | 0.00        |                          |  |  |  |  |
|                 | Stats Prob/ApStats/IMPIII                   | 0.50               | 0.50                      | 0.00        | (                        |  |  |  |  |
|                 | Math Choice                                 | 0.50               | 0.50                      | 0.00        | (                        |  |  |  |  |
|                 | Physical Ed I                               | 0.50               | 0.50                      | 0.00        | (                        |  |  |  |  |
|                 | Physical Ed II                              | 0.50               | 0.50                      | 0.00        | (                        |  |  |  |  |
|                 | Social 9                                    | 1.00               | 1.00                      | 0.00        | (                        |  |  |  |  |
|                 | Social 10                                   | 1.00               | 1.00                      | 0.00        | (                        |  |  |  |  |
|                 | Social 11                                   | 1.00               | 1.00                      | 0.00        | (                        |  |  |  |  |
|                 | Physical Science 9                          | 1.00               | 1.00                      | 0.00        | (                        |  |  |  |  |
|                 | Chem, Physics, NatSci, Geo/Ast              | 1.00               | 1.00                      | 0.00        |                          |  |  |  |  |
|                 | SS12 Economics                              | 0.50               | 0.50                      | 0.00        | (                        |  |  |  |  |
|                 | SS12 Politics & Law                         | 0.50               | 0.00                      | 0.50        | (                        |  |  |  |  |
|                 | Electives                                   | 10.50              | 12.00                     | 2.50        | (                        |  |  |  |  |
|                 | Total                                       | 27.00              | 27.00                     | 4.00        | (                        |  |  |  |  |
|                 |                                             |                    |                           |             |                          |  |  |  |  |
|                 |                                             | Graduation Test Re | guirement Status Summary  |             |                          |  |  |  |  |
|                 | Test                                        | Status Date        | Performance Level         | Score       |                          |  |  |  |  |
|                 |                                             |                    |                           |             |                          |  |  |  |  |

▲ 10.23 AW 12/9/2013

Refer to the Graduation Status tab in the upper left corner, to be sure you are on track. It will also show you testing results.

If you have failed a class, please see your Counselor to make it up.

> Ms. Hufmagel A-Has Ms. Koschak Hat-Olr Ms. Skogquist Ols-Z

This concludes your directions! Good Luck!